# AzureCLI 2.0を使用したMicrosoft Azureでの CSR1000v HA冗長導入ガイド

## 内容

概要 前提条件 要件 <u>使用するコンポーネント</u> 目標 トポロジ <u>ネットワー</u>ク図 用語 制約事項 コンフィギュレーション 概要 ステップ1:AzureCLI 2.0をインストールします。 ステップ2:リソースグループの作成 ステップ3:Vnetを作成します。 ステップ4:ルートテーブルの作成 ステップ5:サブネットを作成します。 ステップ6:CSR1000vルータを作成します。 ステップ7:2番目のCSR1000vルータを作成します。 ステップ8:ステップ6と同じ手順でホストVMを作成します。 この例では、UbuntuLTSを使用し ています。 ステップ9:ルーティングテーブルとVMにルートを追加します。 手順10:CSR1000vルータを設定します。 ハイアベイラビリティの確認 トラブルシュート 関連情報

## 概要

このドキュメントでは、AzureCLI 2.0を使用してMicrosoft Azureクラウドでハイアベイラビリティ用のCSR1000vルータを展開する方法を順を追って構成ガイドを示します。 HAの実践的な知 識と、完全に機能するテストベッドの導入機能をユーザに提供することを目的としています。

Azureにイメージを展開する方法は様々で、ほとんどのユーザーにとって最も身近な方法は Webポータルを通じて行います。 ただし、AzureCLIは、使い慣れた後の迅速で強力なツールで す。

Azureの詳細なバックグラウンド、Webポータルを介したCSR1000vの導入方法、およびHAについては、「<u>Cisco CSR 1000v Deployment Guide for Microsoft Azureおよび関連情報」セクション</u> <u>を参照してくだ</u>さい。

## 前提条件

#### 要件

次の項目に関する知識があることが推奨されます。

- Microsoft Azureアカウント
- CSR1000v x 2およびWindows/Linux仮想マシンx 1
- AzureCLI 2.0

#### 使用するコンポーネント

このドキュメントの情報は、Cisco IOS-XE® Denali 16.7.1に基づくものです

このドキュメントの情報は、特定のラボ環境にあるデバイスに基づいて作成されました。このド キュメントで使用するすべてのデバイスは、初期(デフォルト)設定の状態から起動しています 。本稼働中のネットワークでは、各コマンドによって起こる可能性がある影響を十分確認してく ださい。

### 目標

CSR1000vルータ2台とVM 1台(windows/linux)を導入します。 プライベートデータセンター (VM)からインターネット(8.8.8.8)への連続トラフィックをシミュレートします。 HAフェールオー バーをシミュレートし、AzureルーティングテーブルがトラフィックをCSR-AからCSR-Bのプラ イベートインターフェイスに切り替えたことを確認して、HAが成功したことを確認します。

## トポロジ

トポロジと設計を完全に理解するためには、設定を開始する前に重要です。これは、今後発生す る可能性のある問題のトラブルシューティングに役立ちます。

ユーザの要件に基づいて、HA導入のさまざまなシナリオが考えられます。この例では、次の設定 でHA冗長性を設定します。

- •1x-地域(米国中南部)
- 1x リソースグループ(CorporateDatacenterResourceGroup)
- 1x Vnet(CorporateDatacenterVnet)
- 6x ネットワークインターフェイス(内向き3x、外向3x)
- 2x: ルートテーブル (InsideRoutetableおよびOutsideRoutetable)
- 2x CSR1000vルータ(Cisco IOS-XE® Denali 16.7.1)
- 1x VM(Linux/Windows)

ここでは、パブリックインターフェイスを介したインターネットアクセスがVM上で有効のままで あるため、アクセスして設定できます。通常、すべての通常のトラフィックはプライベートルー トテーブルを通過する必要があります。VMのパブリックインターフェイスを後で無効にして、誤 ってトラフィックがリークされないようにすることができます。

トラフィックシミュレーションは、VMのプライベートインターフェイス→内部ルートテーブル→ CSRA → 8.8.8.8からpingを実行して実行されます。フェールオーバーシナリオでは、プライベー トルートテーブルがCSRBのプライベートインターフェイスをポイントするようにルートを切り 替えたことを確認します。

## ネットワーク図

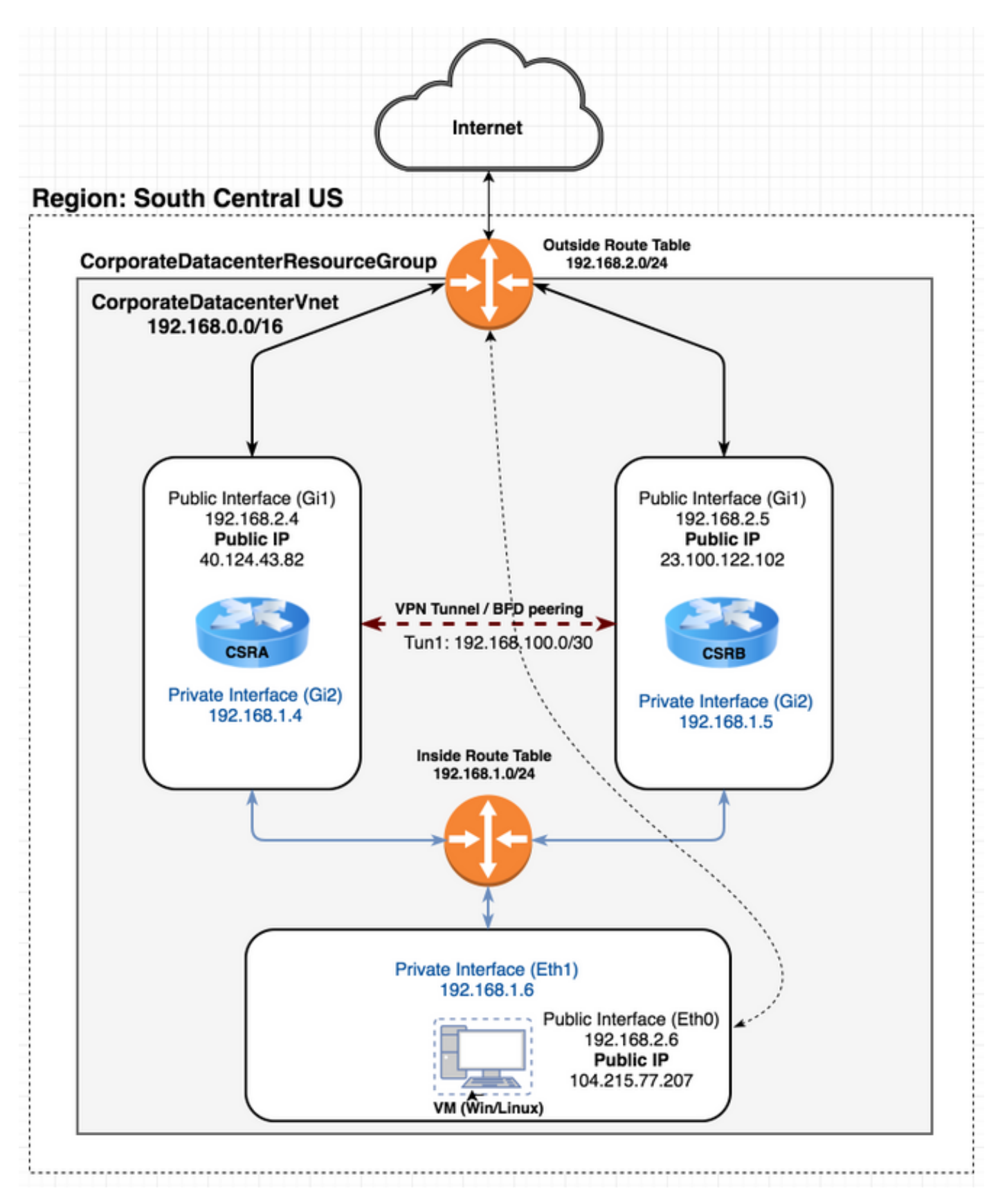

## 用語

- リソースグループ これは、Azureが仮想マシンやvnetなどのすべてのリソースを追跡する 方法です。これは通常、すべての品目を管理し、料金を追跡するために使用されます。
- Vnet 仮想ネットワーク(awsの用語ではVPCと同様)
- ルートテーブル:サブネットのルールが含まれ、特定のトラフィックをIPアドレスに転送したり、VPNエンドポイントのように機能したりできます。

## 制約事項

• Azure自体では、HAフェールオーバーで約40 ~ 50秒の遅延が発生する場合があります。

## コンフィギュレーション

AzureにVMを展開するには、いくつかの方法があります。

- 1. <u>Webポータル</u>:cisco.comのHAドキュメント
- 2. Powershell Azureリソースを管理するためのコマンドラインベースのモデルです。
- AzureCLI 2.0 コマンド・ライン・ベースも含まれます。これはオープンソースであり、 Pythonで記述されており、ローカルシステムにインストールする必要があります。このドキ ュメントを作成するには、AzureCLI 2.0が最新バージョンです。
- 4. <u>Azure Cloud Shell Powershellオプシ</u>ョンの代わりに**Bashシェル**オプションを選択し、**シェ ル**でAzureCLIを使用します。この方法では、インストールは必要ありません。

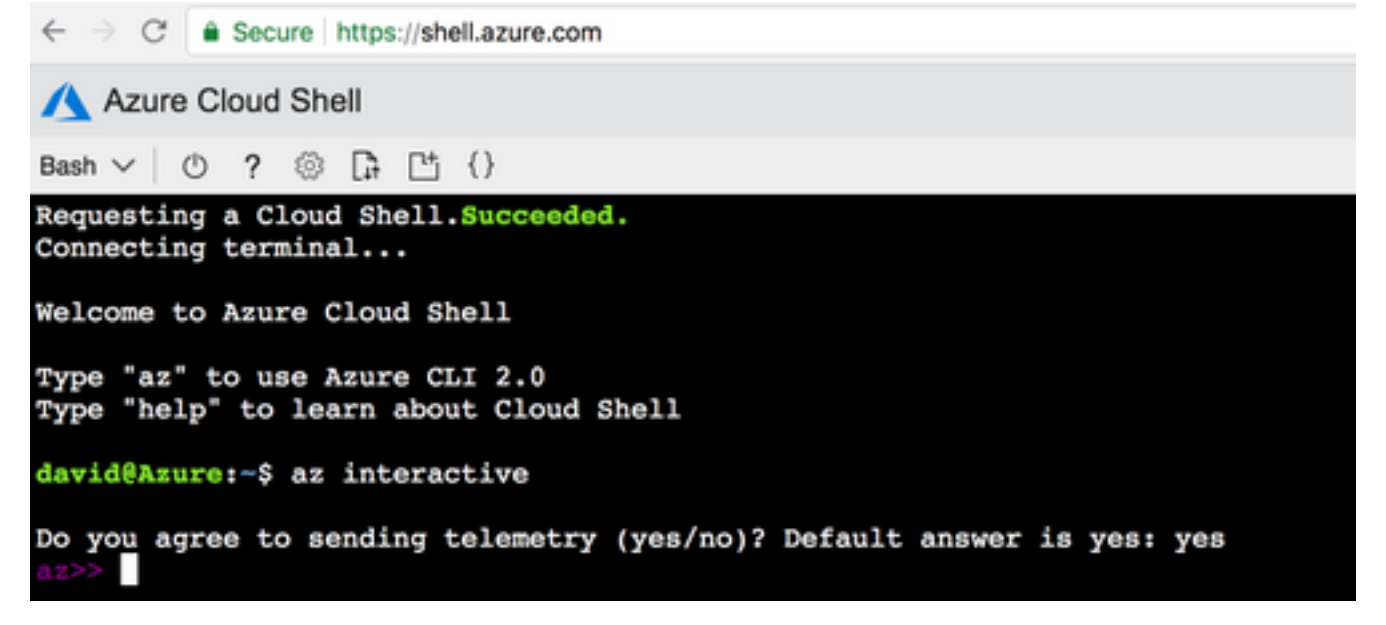

PowershellとAzureCLIは類似していますが、AzureCLIのコマンドはより簡単です。 どちらも Windows、MacOS、Linuxで実行できます。 比較について<u>は、「Azureに適したツールの選択」</u> <u>および「Azure CLIおよびPowerShellコマンドを並べて使用する</u>」を参照してください。

この例では、AzureCLIまたはクラウドシェルを使用してすべてのリソースを展開します。 AzureCLIは、MacOS、Windows、またはLinuxに少し異なる手順でインストールできます。 AzureCLIとAzure Cloud Shellの残りの手順では、構成に違いはありません。 redundancy cloud provider azure 100 bfd peer route-table default-gateway ip cidr ip app-key subscription-id app-id tenant-id resource-group

> **注**:このテンプレートは、後でCSRでHAを設定するために使用されるすべてのIDと設定を 追跡するのに役立ちます。

## 概要

### ステップ1:AzureCLI 2.0をインストールします。

- 1. AzureCLI 2.0ドキュメントのWindows、MacOS、またはLinuxのインストール手順<u>に従い</u>ま <u>す</u>。
- 2. MacOSの場合:

\$ brew update && brew install azure-cli

- 3. Azureにログインし、指示に従ってセッションを認証します。 <sup>\$ az login</sup>
- 4. ブラウザ認証が完了すると、Azureサブスクリプション情報がJSON形式で返されます。

- 5. 以降の設定手順を開始する前に、AzureCLIの便利なコマンドとヒントをいくつか紹介します。
- ・使用可能なサブコマンドとその機能に関するヘルプを表示するには、-hオプションを使用します。

\$ az account -h

 ・デフォルトでは、すべての出力がJSON形式で返されます。読みやすくするために、—output tableオプションを使用して表に表を表示することができます。

\$ az account list-locations --output table

・使用可能なすべてのVMのリストを取得するか、―allオプションを下の他のオプションの1つ

### に置き換えてテーブルをフィルタします。

\$ az vm image list --all --output table You are retrieving all the images from server which could take more than a minute. To shorten the wait, provide '--publisher', '--offer' or '--sku'. Partial name search is supported.

すべての構成コマンドの詳細につ<u>いては、MicrosoftのAzure CLI 2.0</u>のドキュメントを参照してください。

### ステップ2:リソースグループの作成

リソースグループは、Azureソリューションに関連するリソースを保持するコンテナです。
 リソースグループに名前を付け、コンテナを展開する場所を選択します。 この例では、
 South Central USを使用しています。

\$ az account list-locations --output table

| DISPIAYNAIIIe    | Latitude | Longitude | Nalle          |  |
|------------------|----------|-----------|----------------|--|
|                  |          |           |                |  |
| East Asia        | 22.267   | 114.188   | eastasia       |  |
| Southeast Asia   | 1.283    | 103.833   | southeastasia  |  |
| Central US       | 41.5908  | -93.6208  | centralus      |  |
| East US          | 37.3719  | -79.8164  | eastus         |  |
| East US 2        | 36.6681  | -78.3889  | eastus2        |  |
| West US          | 37.783   | -122.417  | westus         |  |
| North Central US | 41.8819  | -87.6278  | northcentralus |  |
| South Central US | 29.4167  | -98.5     | southcentralus |  |

az group create --name CorporateDatacenterResourceGroup --location "South Central US" {

```
"id": "/subscriptions/09e13fd4-def2-46aa-xxxx-
```

 $\verb+xxxxxxxxx/resourceGroups/CorporateDatacenterResourceGroup", \\$ 

```
"location": "southcentralus",
"managedBy": null,
"name": "CorporateDatacenterResourceGroup",
"properties": {
    "provisioningState": "Succeeded"
    },
    "tags": null
}
```

テンプレート(リソースグループの追加)

```
redundancy
cloud provider azure 100
bfd peer
route-table
default-gateway ip
cidr ip
app-key
subscription-id
app-id
tenant-id
resource-group CorporateDatacenterResourceGroup
```

### ステップ3:Vnetを作成します。

 Vnetは、ネットワークが展開されるIPアドレスの領域です。 この範囲は、より小さなサブネットに分割され、インターフェイスに割り当てられます。 vnetに名前を付け、ステップ2で 作成したリソースグループに割り当て、プレフィックス範囲を割り当てます。 プレフィック スを指定しない場合、Azureは通常10.0.0.0/16を割り当てます。

```
$ az network vnet create --name CorporateDatacenterVnet --resource-group
CorporateDatacenterResourceGroup --address-prefix 192.168.0.0/16
{
  "newVNet": {
   "addressSpace": {
     "addressPrefixes": [
       "192.168.0.0/16"
     1
   },
   "ddosProtectionPlan": null,
   "dhcpOptions": {
     "dnsServers": []
   },
   "enableDdosProtection": false,
   "enableVmProtection": false,
    "etag": "W/\"7c39a7a9-46e5-4082-a016-xxxxxxxxx\"",
   "id": "/subscriptions/09e13fd4-def2-46aa-xxxx-
xxxxxxxxxx/resourceGroups/CorporateDatacenterResourceGroup/providers/Microsoft.Network/virtual
Networks/CorporateDatacenterVnet",
   "location": "southcentralus",
   "name": "CorporateDatacenterVnet",
   "provisioningState": "Succeeded",
   "resourceGroup": "CorporateDatacenterResourceGroup",
   "subnets": [],
   "tags": {},
   "type": "Microsoft.Network/virtualNetworks",
   "virtualNetworkPeerings": []
 }
}
```

## ステップ4:ルートテーブルの作成

```
1. 内部向けインターフェイスのルートテーブルを作成します。
  $ az network route-table create --name InsideRoutetable --resource-group
  CorporateDatacenterResourceGroup
  {
    "disableBgpRoutePropagation": false,
    "etag": "W/\"45088005-cb6f-4356-bb18-xxxxxxxxx\"",
    "id": "/subscriptions/09e13fd4-def2-46aa-xxxx-
  xxxxxxxxxx/resourceGroups/CorporateDatacenterResourceGroup/providers/Microsoft.Network/ro
  uteTables/InsideRoutetable",
   "location": "southcentralus",
    "name": "InsideRoutetable",
    "provisioningState": "Succeeded",
    "resourceGroup": "CorporateDatacenterResourceGroup",
    "routes": [],
    "subnets": null,
    "tags": null,
    "type": "Microsoft.Network/routeTables"
  }
  テンプレート(ルートテーブルの追加)
```

```
redundancy
```

```
cloud provider azure 100
    bfd peer
    route-table InsideRoutetable
    default-gateway ip
    cidr ip
    app-key
    subscription-id
    app-id
    tenant-id
    resource-group CorporateDatacenterResourceGroup
2. Outside側インターフェイスのルートテーブルを作成します。
  $ az network route-table create --name OutsideRoutetable --resource-group
  CorporateDatacenterResourceGroup
    "disableBgpRoutePropagation": false,
    "etag": "W/\"a89b6230-9542-468c-b4b2-xxxxxxxxxxx\"",
    "id": "/subscriptions/09e13fd4-def2-46aa-xxxx-
  xxxxxxxxxx/resourceGroups/CorporateDatacenterResourceGroup/providers/Microsoft.Network/ro
  uteTables/OutsideRoutetable",
    "location": "southcentralus",
    "name": "OutsideRoutetable",
    "provisioningState": "Succeeded",
```

```
"resourceGroup": "CorporateDatacenterResourceGroup",
"routes": [],
```

```
"subnets": null,
```

```
"tags": null,
```

}

```
"type": "Microsoft.Network/routeTables"
```

## ステップ5:サブネットを作成します。

1. 手順3でvnetに割り当てたスペースから/24サブネットを作成し、それを内部ルートテーブル に割り当てます。

```
$ az network vnet subnet create --address-prefix 192.168.1.0/24 --name InsideSubnet --
resource-group CorporateDatacenterResourceGroup --vnet-name CorporateDatacenterVnet --
route-table InsideRoutetable
{
  "addressPrefix": "192.168.1.0/24",
  "etag": "W/\"a0dbd178-3a45-48fb-xxxx-xxxxxxxxx\"",
  "id": "/subscriptions/09e13fd4-def2-46aa-xxxx-
xxxxxxxxx/resourceGroups/CorporateDatacenterResourceGroup/providers/Microsoft.Network/vi
rtualNetworks/CorporateDatacenterVnet/subnets/InsideSubnet",
  "ipConfigurations": null,
  "name": "InsideSubnet",
  "networkSecurityGroup": null,
  "provisioningState": "Succeeded",
  "resourceGroup": "CorporateDatacenterResourceGroup",
  "resourceNavigationLinks": null,
  "routeTable": {
    "disableBgpRoutePropagation": null,
    "etag": null,
    "id": "/subscriptions/09e13fd4-def2-46aa-xxxx-
xxxxxxxxxx/resourceGroups/CorporateDatacenterResourceGroup/providers/Microsoft.Network/ro
uteTables/InsideRoutetable",
    "location": null,
    "name": null,
    "provisioningState": null,
    "resourceGroup": "CorporateDatacenterResourceGroup",
    "routes": null,
```

```
"subnets": null,
    "tags": null,
    "type": null
},
"serviceEndpoints": null
}
```

# vnetに割り当てたスペースから別の/24サブネットを作成し、外部ルートテーブルに割り当てます。

```
$ az network vnet subnet create --address-prefix 192.168.2.0/24 --name OutsideSubnet --
resource-group CorporateDatacenterResourceGroup --vnet-name CorporateDatacenterVnet --
route-table OutsideRoutetable
  "addressPrefix": "192.168.2.0/24",
  "etag": "W/\"874d1019-90a0-44fd-a09c-0aed8f2ede5b\"",
  "id": "/subscriptions/09e13fd4-def2-46aa-xxxx-
xxxxxxxxx/resourceGroups/CorporateDatacenterResourceGroup/providers/Microsoft.Network/vi
rtualNetworks/CorporateDatacenterVnet/subnets/OutsideSubnet",
  "ipConfigurations": null,
  "name": "OutsideSubnet",
  "networkSecurityGroup": null,
  "provisioningState": "Succeeded",
  \verb"resourceGroup": "CorporateDatacenterResourceGroup",
  "resourceNavigationLinks": null,
  "routeTable": {
    "disableBgpRoutePropagation": null,
    "etag": null,
    "id": "/subscriptions/09e13fd4-def2-46aa-xxxx-
xxxxxxxxxx/resourceGroups/CorporateDatacenterResourceGroup/providers/Microsoft.Network/ro
uteTables/OutsideRoutetable",
   "location": null,
    "name": null,
    "provisioningState": null,
    "resourceGroup": "CorporateDatacenterResourceGroup",
    "routes": null,
    "subnets": null,
    "tags": null,
   "type": null
 },
  "serviceEndpoints": null
}
```

## ステップ6:CSR1000vルータを作成します。

各VMには2つのインターフェイス(内部および外部)が必要です。これは、VMごとに2つの NICを意味します。 2つのNICを作成し、パブリックIPを外部NICに関連付けます。

1. パブリックIPアドレスを作成します。

```
$ az network public-ip create --name CSRAPublicIP --resource-group
CorporateDatacenterResourceGroup --idle-timeout 30 --allocation-method Static
{
    "publicIp": {
        "dnsSettings": null,
        "etag": "W/\"38306703-153b-456b-b2e4-xxxxxxxxx\"",
        "id": "/subscriptions/09e13fd4-def2-46aa-xxxx
xxxxxxxxx/resourceGroups/CorporateDatacenterResourceGroup/providers/Microsoft.Network/pu
blicIPAddresses/CSRA",
        "idleTimeoutInMinutes": 30,
        "ipAddress": "40.124.43.82",
```

```
"ipConfiguration": null,
   "ipTags": [],
   "location": "southcentralus",
   "name": "CSRAPublicIP",
   "provisioningState": "Succeeded",
   "publicIpAddressVersion": "IPv4",
   "publicIpAllocationMethod": "Static",
   "resourceGroup": "CorporateDatacenterResourceGroup",
   "sku": {
     "name": "Basic",
     "tier": "Regional"
   },
   "tags": null,
   "type": "Microsoft.Network/publicIPAddresses",
   "zones": null
 }
}
```

#### 2. 外部NICを作成し、パブリックIPアドレスを関連付けます。

```
$ az network nic create --name CSRAOutsideInterface --resource-group
CorporateDatacenterResourceGroup -- subnet OutsideSubnet -- vnet CorporateDatacenterVnet --
public-ip-address CSRAPublicIP
  "NewNIC": {
    "dnsSettings": {
      "appliedDnsServers": [],
      "dnsServers": [],
      "internalDnsNameLabel": null,
      "internalDomainNameSuffix": "plk2sxe5i0llccksytfab.jx.internal.cloudapp.net",
      "internalFqdn": null
    },
    "enableAcceleratedNetworking": false,
    "enableIpForwarding": false,
    "etag": "W/\"06fd60de-6547-4992-b506-xxxxxxxxx\"",
    "id": "/subscriptions/09e13fd4-def2-46aa-xxxx-
xxxxxxxxxx/resourceGroups/CorporateDatacenterResourceGroup/providers/Microsoft.Network/ne
tworkInterfaces/CSRAOutsideInterface",
    "ipConfigurations": [
      {
        "applicationGatewayBackendAddressPools": null,
        "applicationSecurityGroups": null,
        "etag": "W/\"06fd60de-6547-4992-xxxx-xxxxxxxxxxx\"",
        "id": "/subscriptions/09e13fd4-def2-46aa-xxxx-
xxxxxxxxxx/resourceGroups/CorporateDatacenterResourceGroup/providers/Microsoft.Network/ne
tworkInterfaces/CSRAOutsideInterface/ipConfigurations/ipconfig1",
        "loadBalancerBackendAddressPools": null,
        "loadBalancerInboundNatRules": null,
        "name": "ipconfig1",
        "primary": true,
        "privateIpAddress": "192.168.2.4",
        "privateIpAddressVersion": "IPv4",
        "privateIpAllocationMethod": "Dynamic",
        "provisioningState": "Succeeded",
        "publicIpAddress": {
          "dnsSettings": null,
          "etag": null,
          "id": "/subscriptions/09e13fd4-def2-46aa-xxxx-
xxxxxxxxxx/resourceGroups/CorporateDatacenterResourceGroup/providers/Microsoft.Network/pu
blicIPAddresses/CSRAPublicIP",
          "idleTimeoutInMinutes": null,
          "ipAddress": null,
          "ipConfiguration": null,
```

```
"ipTags": null,
          "location": null,
          "name": null,
          "provisioningState": null,
          "publicIpAddressVersion": null,
          "publicIpAllocationMethod": null,
          "resourceGroup": "CorporateDatacenterResourceGroup",
          "resourceGuid": null,
          "sku": null,
          "tags": null,
          "type": null,
          "zones": null
        },
        "resourceGroup": "CorporateDatacenterResourceGroup",
        "subnet": {
          "addressPrefix": null,
          "etag": null,
          "id": "/subscriptions/09e13fd4-def2-46aa-xxxx-
xxxxxxxxxx/resourceGroups/CorporateDatacenterResourceGroup/providers/Microsoft.Network/vi
rtualNetworks/CorporateDatacenterVnet/subnets/OutsideSubnet",
          "ipConfigurations": null,
          "name": null,
          "networkSecurityGroup": null,
          "provisioningState": null,
          "resourceGroup": "CorporateDatacenterResourceGroup",
          "resourceNavigationLinks": null,
          "routeTable": null,
          "serviceEndpoints": null
        }
      }
    ],
    "location": "southcentralus",
    "macAddress": null,
    "name": "CSRAOutsideInterface",
    "networkSecurityGroup": null,
    "primary": null,
    "provisioningState": "Succeeded",
    "resourceGroup": "CorporateDatacenterResourceGroup",
    "resourceGuid": "93413822-e819-4644-ac0d-xxxxxxxxxx",
    "tags": null,
    "type": "Microsoft.Network/networkInterfaces",
    "virtualMachine": null
  }
}
```

#### 3. 内部NICを作成します。

tworkInterfaces/CSRAInsideInterface",

```
$ az network nic create --name CSRAInsideInterface --resource-group
CorporateDatacenterResourceGroup --subnet InsideSubnet --vnet CorporateDatacenterVnet
{
    "NewNIC": {
        "dnsSettings": {
            "appliedDnsServers": [],
            "dnsServers": [],
            "internalDnsNameLabel": null,
            "internalDomainNameSuffix": "gllzkplk2sxe5i0l1ccksytfab.jx.internal.cloudapp.net",
            "internalFqdn": null
        },
        "enableAcceleratedNetworking": false,
        "enableIpForwarding": false,
        "etag": "W/\"bebe539f-b5ff-40fa-a122-5c27951afeb1\"",
        "id": "/subscriptions/09e13fd4-def2-46aa-xxxx-
xxxxxxxxx/resourceGroups/CorporateDatacenterResourceGroup/providers/Microsoft.Network/ne
```

```
"ipConfigurations": [
        {
          "applicationGatewayBackendAddressPools": null,
          "applicationSecurityGroups": null,
          "etag": "W/\"bebe539f-b5ff-40fa-a122-5c27951afeb1\"",
          "id": "/subscriptions/09e13fd4-def2-46aa-xxxx-
  xxxxxxxxx/resourceGroups/CorporateDatacenterResourceGroup/providers/Microsoft.Network/ne
  tworkInterfaces/CSRAInsideInterface/ipConfigurations/ipconfig1",
          "loadBalancerBackendAddressPools": null,
          "loadBalancerInboundNatRules": null,
          "name": "ipconfig1",
          "primary": true,
          "privateIpAddress": "192.168.1.4",
          "privateIpAddressVersion": "IPv4",
          "privateIpAllocationMethod": "Dynamic",
          "provisioningState": "Succeeded",
          "publicIpAddress": null,
          "resourceGroup": "CorporateDatacenterResourceGroup",
          "subnet": {
            "addressPrefix": null,
            "etag": null,
            "id": "/subscriptions/09e13fd4-def2-46aa-xxxx-
  xxxxxxxxxx/resourceGroups/CorporateDatacenterResourceGroup/providers/Microsoft.Network/vi
  rtualNetworks/CorporateDatacenterVnet/subnets/InsideSubnet",
            "ipConfigurations": null,
            "name": null,
            "networkSecurityGroup": null,
            "provisioningState": null,
            "resourceGroup": "CorporateDatacenterResourceGroup",
            "resourceNavigationLinks": null,
            "routeTable": null,
            "serviceEndpoints": null
          }
        }
      1.
      "location": "southcentralus",
      "macAddress": null,
      "name": "CSRAInsideInterface",
      "networkSecurityGroup": null,
      "primary": null,
      "provisioningState": "Succeeded",
      "resourceGroup": "CorporateDatacenterResourceGroup",
      "resourceGuid": "0f7ae52a-47c3-4563-9fe0-b1484e88296e",
      "tags": null,
      "type": "Microsoft.Network/networkInterfaces",
      "virtualMachine": null
    }
  }
4. Azureで利用可能なCSR1000vイメージをリストします。 この例では、cisco:cisco-csr-
  1000v:16_7:16.7.120171201というurn名を使用します。
  az vm image list --all --publisher Cisco --offer cisco-csr-1000v
```

```
[
    {
        "offer": "cisco-csr-1000v",
        "publisher": "cisco",
        "sku": "16_5",
        "urn": "cisco:cisco-csr-1000v:16_5:16.5.120170418",
        "version": "16.5.120170418"
    },
    {
        "offer": "cisco-csr-1000v",
        "publisher": "cisco",
        "sku": "16_5",
    }
}
```

```
"urn": "cisco:cisco-csr-1000v:16_5:16.5.220171128",
   "version": "16.5.220171128"
 },
 {
   "offer": "cisco-csr-1000v",
   "publisher": "cisco",
    "sku": "16_6",
    "urn": "cisco:cisco-csr-1000v:16_6:16.6.120170804",
   "version": "16.6.120170804"
 },
 {
   "offer": "cisco-csr-1000v",
   "publisher": "cisco",
    "sku": "16_6",
    "urn": "cisco:cisco-csr-1000v:16_6:16.6.220171219",
   "version": "16.6.220171219"
 },
 {
   "offer": "cisco-csr-1000v",
   "publisher": "cisco",
   "sku": "16_7",
    "urn": "cisco:cisco-csr-1000v:16_7:16.7.120171201",
    "version": "16.7.120171201"
 },
 {
   "offer": "cisco-csr-1000v",
   "publisher": "cisco",
   "sku": "3_16",
   "urn": "cisco:cisco-csr-1000v:3_16:3.16.420170208",
    "version": "3.16.420170208"
 },
 {
   "offer": "cisco-csr-1000v",
   "publisher": "cisco",
   "sku": "3_16",
   "urn": "cisco:cisco-csr-1000v:3_16:3.16.520170215",
    "version": "3.16.520170215"
 },
 {
   "offer": "cisco-csr-1000v",
   "publisher": "cisco",
   "sku": "csr-azure-byol",
   "urn": "cisco:cisco-csr-1000v:csr-azure-byol:16.40.120170206",
   "version": "16.40.120170206"
 },
 {
   "offer": "cisco-csr-1000v",
   "publisher": "cisco",
   "sku": "csr-azure-bvol",
   "urn": "cisco:cisco-csr-1000v:csr-azure-byol:3.16.0",
    "version": "3.16.0"
 },
 {
   "offer": "cisco-csr-1000v",
   "publisher": "cisco",
   "sku": "csr-azure-byol",
   "urn": "cisco:cisco-csr-1000v:csr-azure-byol:3.16.2",
   "version": "3.16.2"
 }
1
```

#### 5. CSR1000vをイメージのURN**名で**展開します。

\$ az vm create --resource-group CorporateDatacenterResourceGroup --name CSRA --location southcentralus --image cisco:cisco-csr-1000v:16\_7:16.7.120171201 --nics

```
CSRAOutsideInterface CSRAInsideInterface --admin-username cisco --admin-password
"Cisco1234567" -- authentication-type password
Running ..
{
  "fqdns": "",
  "id": "/subscriptions/09e13fd4-def2-46aa-xxxx-
xxxxxxxxx/resourceGroups/CorporateDatacenterResourceGroup/providers/Microsoft.Compute/vi
rtualMachines/CSRA",
  "location": "southcentralus",
  "macAddress": "00-0D-3A-5D-83-58,00-0D-3A-5D-89-27",
 "powerState": "VM running",
  "privateIpAddress": "192.168.2.4,192.168.1.4",
  "publicIpAddress": "40.124.43.82",
  "resourceGroup": "CorporateDatacenterResourceGroup",
  "zones": ""
}
```

```
数分後、新しいCSR1000vが起動します。
```

\$ az vm list --resource-group CorporateDatacenterResourceGroup --show-details --output table Name ResourceGroup PowerState PublicIps Fqdns Location Zones

CSRA CorporateDatacenterResourceGroup VM running 40.124.43.82 southcentralus

#### 6. CSR1000vにログインし、機能を確認します。

\$ ssh cisco@40.124.43.82 The authenticity of host '40.124.43.82 (40.124.43.82)' can't be established. RSA key fingerprint is SHA256:q33FHw7RlkDn Are you sure you want to continue connecting (yes/no)? yes Warning: Permanently added '40.124.43.82' (RSA) to the list of known hosts. Password:

#### CSRA#

CSRA#show ip interface brief Interface IP-Address OK? Method Status Protocol GigabitEthernet1 192.168.2.4 YES DHCP up up GigabitEthernet2 192.168.1.4 YES DHCP up up

### ステップ7:2番目のCSR1000vルータを作成します。

#### 1. パブリックIPアドレスを作成します。

```
$ az network public-ip create --name CSRBPublicIP --resource-group
CorporateDatacenterResourceGroup --idle-timeout 30 --allocation-method Static
{
    "publicIp": {
        "dnsSettings": null,
        "etag": "W/\"f0f98dac-ea56-4efe-8da6-8la22lac3474\"",
        "id": "/subscriptions/09el3fd4-def2-46aa-xxxx-
        xxxxxxxxx/resourceGroups/CorporateDatacenterResourceGroup/providers/Microsoft.Network/pu
blicIPAddresses/CSRB",
        "idleTimeoutInMinutes": 30,
        "ipAddress": "23.100.122.102",
        "ipConfiguration": null,
        "ipTags": [],
        "location": "southcentralus",
```

```
"name": "CSRBPublicIP",
```

```
"provisioningState": "Succeeded",
"publicIpAddressVersion": "IPv4",
"publicIpAllocationMethod": "Static",
"resourceGroup": "CorporateDatacenterResourceGroup",
"resourceGuid": "aa03bc26-22df-4696-bd77-ca29df029d7d",
"sku": {
    "name": "Basic",
    "tier": "Regional"
    },
    "tags": null,
    "type": "Microsoft.Network/publicIPAddresses",
    "zones": null
    }
}
```

#### 2. 外部NICを作成し、パブリックIPアドレスを関連付けます。

```
$ az network nic create --name CSRBOutsideInterface --resource-group
CorporateDatacenterResourceGroup --subnet OutsideSubnet --vnet CorporateDatacenterVnet --
public-ip-address CSRBPublicIP
{
  "NewNIC": {
    "dnsSettings": {
      "appliedDnsServers": [],
      "dnsServers": [],
      "internalDnsNameLabel": null,
      "internalDomainNameSuffix": "gllzkplk2sxe5i0l1ccksytfab.jx.internal.cloudapp.net",
      "internalFqdn": null
    },
    "enableAcceleratedNetworking": false,
    "enableIpForwarding": false,
    "etag": "W/\"ee0a0b41-42f6-4ac2-91c2-xxxxxxxxxxx\"",
    "id": "/subscriptions/09e13fd4-def2-46aa-xxxx-
xxxxxxxxxx/resourceGroups/CorporateDatacenterResourceGroup/providers/Microsoft.Network/ne
tworkInterfaces/CSRBOutsideInterface",
    "ipConfigurations": [
      {
        "applicationGatewayBackendAddressPools": null,
        "applicationSecurityGroups": null,
        "etag": "W/\"ee0a0b41-42f6-4ac2-91c2-xxxxxxxxxxxxxxxxxxxxxxxxxxxx"",
        "id": "/subscriptions/09e13fd4-def2-46aa-xxxx-
xxxxxxxxxx/resourceGroups/CorporateDatacenterResourceGroup/providers/Microsoft.Network/ne
tworkInterfaces/CSRBOutsideInterface/ipConfigurations/ipconfig1",
        "loadBalancerBackendAddressPools": null,
        "loadBalancerInboundNatRules": null,
        "name": "ipconfig1",
        "primary": true,
        "privateIpAddress": "192.168.2.5",
        "privateIpAddressVersion": "IPv4",
        "privateIpAllocationMethod": "Dynamic",
        "provisioningState": "Succeeded",
        "publicIpAddress": {
          "dnsSettings": null,
          "etag": null,
          "id": "/subscriptions/09e13fd4-def2-46aa-xxxx-
xxxxxxxxxx/resourceGroups/CorporateDatacenterResourceGroup/providers/Microsoft.Network/pu
blicIPAddresses/CSRBPublicIP",
          "idleTimeoutInMinutes": null,
          "ipAddress": null,
          "ipConfiguration": null,
          "ipTags": null,
          "location": null,
          "name": null,
          "provisioningState": null,
          "publicIpAddressVersion": null,
```

```
"publicIpAllocationMethod": null,
            "resourceGroup": "CorporateDatacenterResourceGroup",
            "resourceGuid": null,
            "sku": null,
            "tags": null,
            "type": null,
            "zones": null
          },
          "resourceGroup": "CorporateDatacenterResourceGroup",
          "subnet": {
            "addressPrefix": null,
            "etag": null,
            "id": "/subscriptions/09e13fd4-def2-46aa-xxxx-
  xxxxxxxxx/resourceGroups/CorporateDatacenterResourceGroup/providers/Microsoft.Network/vi
  rtualNetworks/CorporateDatacenterVnet/subnets/OutsideSubnet",
            "ipConfigurations": null,
            "name": null,
            "networkSecurityGroup": null,
            "provisioningState": null,
            "resourceGroup": "CorporateDatacenterResourceGroup",
            "resourceNavigationLinks": null,
            "routeTable": null,
            "serviceEndpoints": null
          }
        }
      ],
      "location": "southcentralus",
      "macAddress": null,
      "name": "CSRBOutsideInterface",
      "networkSecurityGroup": null,
      "primary": null,
      "provisioningState": "Succeeded",
      "resourceGroup": "CorporateDatacenterResourceGroup",
      "resourceGuid": "c3f05156-ad07-4abd-a006-xxxxxxxxxxxxxx,,
      "tags": null,
      "type": "Microsoft.Network/networkInterfaces",
      "virtualMachine": null
    }
  }
3. 内部NICを作成します。
  $ az network nic create --name CSRBInsideInterface --resource-group
  CorporateDatacenterResourceGroup --subnet InsideSubnet --vnet CorporateDatacenterVnet
    "NewNIC": {
      "dnsSettings": {
        "appliedDnsServers": [],
        "dnsServers": [],
        "internalDnsNameLabel": null,
        "internalDomainNameSuffix": "zkplk2sxe5i0l1ccksytfab.jx.internal.cloudapp.net",
        "internalFqdn": null
      },
      "enableAcceleratedNetworking": false,
      "enableIpForwarding": false,
      "etaq": "W/\"15edf738-fc77-431c-80f3-xxxxxxxxxxxx\"",
      "id": "/subscriptions/09e13fd4-def2-46aa-xxxx-
  xxxxxxxxxx/resourceGroups/CorporateDatacenterResourceGroup/providers/Microsoft.Network/ne
  tworkInterfaces/CSRBInsideInterface",
      "ipConfigurations": [
        {
          "applicationGatewayBackendAddressPools": null,
          "applicationSecurityGroups": null,
          "etag": "W/\"15edf738-fc77-431c-80f3-xxxxxxxxxx\"",
          "id": "/subscriptions/09e13fd4-def2-46aa-xxxx-
```

```
xxxxxxxxxx/resourceGroups/CorporateDatacenterResourceGroup/providers/Microsoft.Network/ne
tworkInterfaces/CSRBInsideInterface/ipConfigurations/ipconfig1",
```

```
"loadBalancerBackendAddressPools": null,
        "loadBalancerInboundNatRules": null,
        "name": "ipconfig1",
        "primary": true,
        "privateIpAddress": "192.168.1.5",
        "privateIpAddressVersion": "IPv4",
        "privateIpAllocationMethod": "Dynamic",
        "provisioningState": "Succeeded",
        "publicIpAddress": null,
        "resourceGroup": "CorporateDatacenterResourceGroup",
        "subnet": {
          "addressPrefix": null,
          "etag": null,
          "id": "/subscriptions/09e13fd4-def2-46aa-xxxx-
xxxxxxxxxx/resourceGroups/CorporateDatacenterResourceGroup/providers/Microsoft.Network/vi
rtualNetworks/CorporateDatacenterVnet/subnets/InsideSubnet",
          "ipConfigurations": null,
          "name": null,
          "networkSecurityGroup": null,
          "provisioningState": null,
          "resourceGroup": "CorporateDatacenterResourceGroup",
          "resourceNavigationLinks": null,
          "routeTable": null,
          "serviceEndpoints": null
        }
```

```
}
  ],
  "location": "southcentralus",
  "macAddress": null,
  "name": "CSRBInsideInterface",
  "networkSecurityGroup": null,
  "primary": null,
  "provisioningState": "Succeeded",
  "resourceGroup": "CorporateDatacenterResourceGroup",
  "resourceGuid": "085c88fc-9e78-49be-a5a7-xxxxxxxxxxxx",
  "tags": null,
  "type": "Microsoft.Network/networkInterfaces",
  "virtualMachine": null
}
```

} 4.2つ目のCSR1000vを同じイメージcisco:cisco-csr-1000v:16\_7:16.7.120171201で導入します

```
$ az vm create --resource-group CorporateDatacenterResourceGroup --name CSRB --location
southcentralus --image cisco:cisco-csr-1000v:16_7:16.7.120171201 --nics
CSRBOutsideInterface CSRBInsideInterface --admin-username cisco --admin-password
"Cisco1234567" -- authentication-type password
{
  "fqdns": "",
  "id": "/subscriptions/09e13fd4-def2-46aa-xxxx-
xxxxxxxxx/resourceGroups/CorporateDatacenterResourceGroup/providers/Microsoft.Compute/vi
rtualMachines/CSRB",
  "location": "southcentralus",
  "macAddress": "00-0D-3A-5D-8C-51,00-0D-3A-5D-85-2A",
  "powerState": "VM running",
  "privateIpAddress": "192.168.2.5,192.168.1.5",
  "publicIpAddress": "23.100.122.102",
  "resourceGroup": "CorporateDatacenterResourceGroup",
  "zones": ""
}
```

### ステップ8:ステップ6と同じ手順でホストVMを作成します。 この例では、 UbuntuLTSを使用しています。

1. パブリックIPアドレスを作成します。

```
$ az network public-ip create --name VMHostPublicIP --resource-group
CorporateDatacenterResourceGroup --idle-timeout 30 --allocation-method Static
  "publicIp": {
    "dnsSettings": null,
    "etag": "W/\"5943a230-1eeb-4cf0-b856-xxxxxxxxxxxx\"",
    "id": "/subscriptions/09e13fd4-def2-46aa-xxxx-
xxxxxxxxx/resourceGroups/CorporateDatacenterResourceGroup/providers/Microsoft.Network/pu
blicIPAddresses/VMHostPublicIP",
    "idleTimeoutInMinutes": 30,
    "ipAddress": "104.215.77.207",
    "ipConfiguration": null,
    "ipTags": [],
    "location": "southcentralus",
    "name": "VMHostPublicIP",
    "provisioningState": "Succeeded",
    "publicIpAddressVersion": "IPv4",
    "publicIpAllocationMethod": "Static",
    "resourceGroup": "CorporateDatacenterResourceGroup",
    "resourceGuid": "ea19c10a-2fd3-498f-b984-xxxxxxxxxxx",
    "sku": {
     "name": "Basic",
      "tier": "Regional"
    },
    "tags": null,
    "type": "Microsoft.Network/publicIPAddresses",
    "zones": null
  }
}
```

 外部NICを作成し、外部サブネットとパブリックIPアドレスを関連付けます。 サブネットが NICに関連付けられると、NICにIPアドレスが自動的に割り当てられます。この例では、 OutsideSubnetは192.168.2.0/24であり、NICに自動的に割り当てられるIPアドレスは 192.168.2.6です。

```
$ az network nic create --name VMHostOutsideInterface --resource-group
CorporateDatacenterResourceGroup --subnet OutsideSubnet --vnet CorporateDatacenterVnet
public-ip-address VMHostPublicIP
{
  "NewNIC": {
    "dnsSettings": {
      "appliedDnsServers": [],
      "dnsServers": [],
      "internalDnsNameLabel": null,
      "internalDomainNameSuffix": "gzkplk2sxe5i0l1ccksytfab.jx.internal.cloudapp.net",
      "internalFqdn": null
    },
    "enableAcceleratedNetworking": false,
    "enableIpForwarding": false,
    "etag": "W/\"2c70c97b-6470-42c8-b481-xxxxxxxxx\"",
    "id": "/subscriptions/09e13fd4-def2-46aa-xxxx-
xxxxxxxxx/resourceGroups/CorporateDatacenterResourceGroup/providers/Microsoft.Network/ne
tworkInterfaces/VMHostOutsideInterface",
    "ipConfigurations": [
      {
        "applicationGatewayBackendAddressPools": null,
        "applicationSecurityGroups": null,
        "etag": "W/\"2c70c97b-6470-42c8-b481-xxxxxxxxxxx\"",
        "id": "/subscriptions/09e13fd4-def2-46aa-xxxx-
```

```
xxxxxxxxxx/resourceGroups/CorporateDatacenterResourceGroup/providers/Microsoft.Network/ne
tworkInterfaces/VMHostOutsideInterface/ipConfigurations/ipconfig1",
        "loadBalancerBackendAddressPools": null,
        "loadBalancerInboundNatRules": null,
        "name": "ipconfig1",
        "primary": true,
        "privateIpAddress": "192.168.2.6",
        "privateIpAddressVersion": "IPv4",
        "privateIpAllocationMethod": "Dynamic",
        "provisioningState": "Succeeded",
        "publicIpAddress": {
          "dnsSettings": null,
          "etag": null,
          "id": "/subscriptions/09e13fd4-def2-46aa-xxxx-
xxxxxxxxxx/resourceGroups/CorporateDatacenterResourceGroup/providers/Microsoft.Network/pu
blicIPAddresses/VMHostPublicIP",
          "idleTimeoutInMinutes": null,
          "ipAddress": null,
          "ipConfiguration": null,
          "ipTags": null,
          "location": null,
          "name": null,
          "provisioningState": null,
          "publicIpAddressVersion": null,
          "publicIpAllocationMethod": null,
          "resourceGroup": "CorporateDatacenterResourceGroup",
          "resourceGuid": null,
          "sku": null,
          "tags": null,
          "type": null,
          "zones": null
        },
        "resourceGroup": "CorporateDatacenterResourceGroup",
        "subnet": {
          "addressPrefix": null,
          "etag": null,
          "id": "/subscriptions/09e13fd4-def2-46aa-xxxx-
xxxxxxxxxxx/resourceGroups/CorporateDatacenterResourceGroup/providers/Microsoft.Network/vi
rtualNetworks/CorporateDatacenterVnet/subnets/OutsideSubnet",
          "ipConfigurations": null,
          "name": null,
          "networkSecurityGroup": null,
          "provisioningState": null,
          "resourceGroup": "CorporateDatacenterResourceGroup",
          "resourceNavigationLinks": null,
          "routeTable": null,
          "serviceEndpoints": null
       }
      }
    ],
    "location": "southcentralus",
    "macAddress": null,
    "name": "VMHostOutsideInterface",
    "networkSecurityGroup": null,
    "primary": null,
    "provisioningState": "Succeeded",
    "resourceGroup": "CorporateDatacenterResourceGroup",
    "resourceGuid": "89588a04-6ba6-467d-a86f-xxxxxxxxxx",
    "tags": null,
    "type": "Microsoft.Network/networkInterfaces",
    "virtualMachine": null
 }
```

}

#### 3. 内部NICを作成します。

```
$ az network nic create --name VMHostInsideInterface --resource-group
CorporateDatacenterResourceGroup --subnet InsideSubnet --vnet CorporateDatacenterVnet
{
  "NewNIC": {
    "dnsSettings": {
     "appliedDnsServers": [],
      "dnsServers": [],
      "internalDnsNameLabel": null,
      "internalDomainNameSuffix": "zkplk2sxe5i0l1ccksytfab.jx.internal.cloudapp.net",
      "internalFqdn": null
   },
    "enableAcceleratedNetworking": false,
    "enableIpForwarding": false,
    "id": "/subscriptions/09e13fd4-def2-46aa-xxxx-
xxxxxxxxxx/resourceGroups/CorporateDatacenterResourceGroup/providers/Microsoft.Network/ne
tworkInterfaces/VMHostInsideInterface",
    "ipConfigurations": [
      ł
        "applicationGatewayBackendAddressPools": null,
        "applicationSecurityGroups": null,
        "etag": "W/\"dda7eacf-4670-40c2-999c-xxxxxxxxx\"",
        "id": "/subscriptions/09e13fd4-def2-46aa-xxxx-
xxxxxxxxx/resourceGroups/CorporateDatacenterResourceGroup/providers/Microsoft.Network/ne
tworkInterfaces/VMHostInsideInterface/ipConfigurations/ipconfig1",
        "loadBalancerBackendAddressPools": null,
        "loadBalancerInboundNatRules": null,
        "name": "ipconfig1",
        "primary": true,
        "privateIpAddress": "192.168.1.6",
        "privateIpAddressVersion": "IPv4",
        "privateIpAllocationMethod": "Dynamic",
        "provisioningState": "Succeeded",
        "publicIpAddress": null,
        "resourceGroup": "CorporateDatacenterResourceGroup",
        "subnet": {
          "addressPrefix": null,
          "etag": null,
          "id": "/subscriptions/09e13fd4-def2-46aa-xxxx-
xxxxxxxxx/resourceGroups/CorporateDatacenterResourceGroup/providers/Microsoft.Network/vi
rtualNetworks/CorporateDatacenterVnet/subnets/InsideSubnet",
          "ipConfigurations": null,
          "name": null,
          "networkSecurityGroup": null,
          "provisioningState": null,
          "resourceGroup": "CorporateDatacenterResourceGroup",
          "resourceNavigationLinks": null,
         "routeTable": null,
          "serviceEndpoints": null
       }
     }
    ],
    "location": "southcentralus",
    "macAddress": null,
    "name": "VMHostInsideInterface",
    "networkSecurityGroup": null,
    "primary": null,
    "provisioningState": "Succeeded",
    "resourceGroup": "CorporateDatacenterResourceGroup",
    "resourceGuid": "8ef12cdd-cc31-432e-99cf-xxxxxxxxxxx",
    "tags": null,
```

```
"type": "Microsoft.Network/networkInterfaces",
    "virtualMachine": null
}
```

#### 4. Ubuntu VMを導入します。この例では、UbuntuLTSを使用しています。

az vm image list --output table You are viewing an offline list of images, use --all to retrieve an up-to-date list Offer Publisher Sku Urn UrnAlias Version \_\_\_\_\_ \_\_\_\_\_ CentOS OpenLogic 7.3 OpenLogic:CentOS:7.3:latest CentOS latest Stable CoreOS:CoreOS:Stable:latest CoreOS CoreOS CoreOS latest credativ:Debian:8:latest Debian credativ 8 Debian latest openSUSE-Leap SUSE 42.3 SUSE:openSUSE-Leap:42.3:latest openSUSE-Leap latest RHEL RedHat 73 RedHat:RHEL:7.3:latest RHEL latest SLES SUSE 12-SP2 SUSE:SLES:12-SP2:latest SLES latest UbuntuServer Canonical 16.04-LTS Canonical:UbuntuServer:16.04-LTS:latest UbuntuLTS latest WindowsServer MicrosoftWindowsServer 2016-Datacenter MicrosoftWindowsServer:WindowsServer:2016-Datacenter:latest Win2016Datacenter latest WindowsServer MicrosoftWindowsServer 2012-R2-Datacenter MicrosoftWindowsServer:WindowsServer:2012-R2-Datacenter:latest Win2012R2Datacenter latest WindowsServer MicrosoftWindowsServer 2012-Datacenter MicrosoftWindowsServer:WindowsServer:2012-Datacenter:latest Win2012Datacenter latest WindowsServer MicrosoftWindowsServer 2008-R2-SP1 MicrosoftWindowsServer:WindowsServer:2008-R2-SP1:latest Win2008R2SP1 latest \$ az vm create --resource-group CorporateDatacenterResourceGroup --name VmHost --location southcentralus --image UbuntuLTS --admin-user cisco --admin-password Cisco1234567 --nics VMHostOutsideInterface VMHostInsideInterface --authentication-type password ł "fqdns": "", "id": "/subscriptions/09e13fd4-def2-46aa-xxxxxxxxxxxxx/resourceGroups/CorporateDatacenterResourceGroup/providers/Microsoft.Compute/vi rtualMachines/VmHost", "location": "southcentralus", "macAddress": "00-0D-3A-5D-B7-CB,00-0D-3A-5D-B8-9B", "powerState": "VM running",

```
"powerState": "VM running",
"privateIpAddress": "192.168.2.6,192.168.1.6",
"publicIpAddress": "104.215.77.207",
"resourceGroup": "CorporateDatacenterResourceGroup",
"zones": ""
}
```

## ステップ9:ルーティングテーブルとVMにルートを追加します。

1. ネクストホップのIPアドレスを192.168.1.4に設定して、CSR Aを介してトラフィックをル ーティングする内部サブネットのデフォルトルートを追加します。これは InsideRouteTableで行われます。

\$ az network route-table route create --address-prefix 8.8.8.8/32 --name default\_route -next-hop-type VirtualAppliance --resource-group CorporateDatacenterResourceGroup --route-

```
table-name InsideRouteTable --next-hop-ip-address 192.168.1.4
{
    "addressPrefix": "8.8.8.8/32",
    "etag": "W/\"ef9e650a-5d70-455d-b958-5a0efc07e7ad\"",
    "id": "/subscriptions/09e13fd4-def2-46aa-xxxx-
xxxxxxxxxx/resourceGroups/CorporateDatacenterResourceGroup/providers/Microsoft.Network/ro
uteTables/InsideRouteTable/routes/default_route",
    "name": "default_route",
    "nextHopIpAddress": "192.168.1.4",
    "nextHopType": "VirtualAppliance",
    "provisioningState": "Succeeded",
    "resourceGroup": "CorporateDatacenterResourceGroup"
}
```

#### OutsideRouteTableのインターネットに到達するためのネットワーク内のトラフィックのル ートを追加します。

```
$ az network route-table route create --address-prefix 8.8.8/32 --name internet --next-
hop-type Internet --resource-group CorporateDatacenterResourceGroup --route-table-name
OutsideRouteTable
{
    "addressPrefix": "8.8.8.8/32",
    "etag": "W/\"d2c7e32e-8d32-4856-a3a6-xxxxxxxxx\"",
    "id": "/subscriptions/09e13fd4-def2-46aa-xxxx-
xxxxxxxxx/resourceGroups/CorporateDatacenterResourceGroup/providers/Microsoft.Network/ro
uteTables/OutsideRouteTable/routes/internet",
    "name": "internet",
    "nextHopIpAddress": null,
    "nextHopType": "Internet",
    "provisioningState": "Succeeded",
```

}

 Ubuntu VMにログインし、内部インターフェイスを通過するトラフィックを強制的に 8.8.8に転送するルートを追加します。 Azureルートテーブルは、サブネット内の最初の IPをゲートウェイとして自動的に使用します。 内部インターフェイス(eth1)のサブネットは 192.168.1.0/24です。つまり、192.168.1.1がホストVMのデフォルトゲートウェイアドレス です。

```
$ ifconfig
eth0 Link encap:Ethernet HWaddr 00:0d:3a:5d:b7:cb
inet addr:192.168.2.6 Bcast:192.168.2.255 Mask:255.255.255.0
inet6 addr: fe80::20d:3aff:fe5d:b7cb/64 Scope:Link
UP BROADCAST RUNNING MULTICAST MTU:1500 Metric:1
RX packets:3986 errors:0 dropped:0 overruns:0 frame:0
TX packets:2881 errors:0 dropped:0 overruns:0 carrier:0
collisions:0 txqueuelen:1000
RX bytes:3475393 (3.4 MB) TX bytes:592740 (592.7 KB)
```

"resourceGroup": "CorporateDatacenterResourceGroup"

```
eth1 Link encap:Ethernet HWaddr 00:0d:3a:5d:b8:9b
inet addr:192.168.1.6 Bcast:192.168.1.255 Mask:255.255.255.0
inet6 addr: fe80::20d:3aff:fe5d:b89b/64 Scope:Link
UP BROADCAST RUNNING MULTICAST MTU:1500 Metric:1
RX packets:2 errors:0 dropped:0 overruns:0 frame:0
TX packets:14 errors:0 dropped:0 overruns:0 carrier:0
collisions:0 txqueuelen:1000
RX bytes:762 (762.0 B) TX bytes:1620 (1.6 KB)
```

\$ sudo route add -host 8.8.8.8 gw 192.168.1.1 dev eth1
\$ route -n
Kernel IP routing table

Destination Gateway Genmask Use Iface Flags Metric Ref 0.0.0.0 192.168.2.1 0.0.0.0 0 eth0 UG 0 0 0 8.8.8.8 192.168.1.1 255.255.255.255 UGH 0 0 eth1 168.63.129.16 192.168.2.1 255.255.255.255 UGH 0 0 0 eth0 169.254.169.254 192.168.2.1 255.255.255.255 UGH 0 0 0 eth0 192.168.1.00.0.0.0192.168.2.00.0.0.0 255.255.255.0 U 0 0 0 eth1 255.255.255.0 U 0 0 192.168.2.0 0 eth0 テンプレート(cidr ipの追加) redundancy cloud provider azure 100 bfd peer route-table InsideRoutetable default-gateway ip cidr ip 8.8.8.8/32 app-key subscription-id app-id tenant-id resource-group CorporateDatacenterResourceGroup

**注**:インターネット(8.8.8.8)をpingするには、手順10でCSR1000vルータにNATを設定する 必要があります。**注**: 手順10 ~ 14では、HA用CSR1000vルータの設定について説明します 。 <u>Cisco CSR</u> 1000v <u>Deployment Guide for Microsoft Azure</u>の手順は<u>、「トラストプールの</u> 設定」以降で説明されています。詳細については、ガイドをご覧ください。

### 手順10:CSR1000vルータを設定します。

 両方のCSR1000vルータにトラストプールを設定する Router#config t Enter configuration commands, one per line. End with CNTL/Z.

Router(config)#crypto pki trustpool import url http://www.cisco.com/security/pki/trs/ios.p7b Reading file from http://www.cisco.com/security/pki/trs/ios.p7b Loading http://www.cisco.com/security/pki/trs/ios.p7b !!! % PEM files import succeeded.

 Cisco CSR 1000vルータ間にipsecトンネルを設定し、ピア障害検出のためにルータ間のトン ネルでBi-directional Forwarding Detection(BFD)とルーティングプロトコル(EIGRPまたは BGP)を有効にします。注:設定のトンネルの宛先アドレスは、ピアCSRのパブリック IPアドレスです。CSRAの設定

```
crypto isakmp policy 1
encr aes 256
authentication pre-share
crypto isakmp key cisco address 0.0.0.0
1
crypto ipsec transform-set uni-perf esp-aes 256 esp-sha-hmac
mode tunnel
!
crypto ipsec profile vti-1
set security-association lifetime kilobytes disable
set security-association lifetime seconds 86400
set transform-set uni-perf
set pfs group2
!
interface Tunnel1
ip address 192.168.101.1 255.255.255.252
bfd interval 500 min_rx 500 multiplier 3
tunnel source GigabitEthernet1
tunnel mode ipsec ipv4
```

```
tunnel destination 23.100.122.102 /* Public IP of the peer CSR */
   tunnel protection ipsec profile vti-1
  !
  router eigrp 1
  bfd all-interfaces
  network 192.168.101.0
  CSRBの設定
  crypto isakmp policy 1
  encr aes 256
  authentication pre-share
  crypto isakmp key cisco address 0.0.0.0
  1
  crypto ipsec transform-set uni-perf esp-aes 256 esp-sha-hmac
  mode tunnel
  1
  crypto ipsec profile vti-1
   set security-association lifetime kilobytes disable
   set security-association lifetime seconds 86400
   set transform-set uni-perf
  set pfs group2
  !
  interface Tunnel1
   ip address 192.168.101.2 255.255.255.252
   bfd interval 500 min_rx 500 multiplier 3
   tunnel source GigabitEthernet1
   tunnel mode ipsec ipv4
   tunnel destination 40.124.43.82 /* Public IP of the peer CSR */
   tunnel protection ipsec profile vti-1
  1
  router eigrp 1
  bfd all-interfaces
  network 192.168.101.0
3. 両方のCSR1000vルータで、NATとルーティングに同じ設定が使用されます。これは、内部
  インターフェイスを介したVMインターネットの到達可能性を目的としています。
  interface GigabitEthernet1
  ip nat outside
  1
  interface GigabitEthernet2
  ip nat inside
  1
  ip nat inside source list 10 interface GigabitEthernet1 overload
  access-list 10 permit 192.168.1.0 0.0.0.255 /* Translating the inside subnet of the VM */
  ip route 0.0.0.0 0.0.0.0 192.168.2.1
  ip route 192.168.1.0 255.255.255.0 GigabitEthernet2 192.168.1.1
4. ルートテーブルのアクセスコントロール(IAM)を追加します。 AzureCLIで、フェールオーバ
  ー中にアプリケーション(CSRAおよびCSRB)がAzureのInsideRouteTableを変更できるよ
  うにします。 次のセクションで、—scopesオプションとして使用するInsideRouteTableの
  IDに注意してください。
  $ az network route-table show --resource-group CorporateDatacenterResourceGroup --name
  InsideRoutetable
    "disableBgpRoutePropagation": false,
    "etag": "W/\"f0c85464-bba0-465a-992a-xxxxxxxxxxx\"",
    "id": "/subscriptions/09e13fd4-def2-46aa-xxxx-
  xxxxxxxxx/resourceGroups/CorporateDatacenterResourceGroup/providers/Microsoft.Network/ro
  uteTables/InsideRoutetable",
    "location": "southcentralus",
    "name": "InsideRoutetable",
```

### テンプレート(サブスクリプションIDの追加)

```
5. InsideRouteTableのIAMロールを作成します。—scopesオプションは、前の出力のidフィー
ルドから取得されます。app-id、password(app-key)、およびテナントIDをメモします。
$ az ad sp create-for-rbac -n "InsideRouteTableIAM" --role "network contributor" --scopes
/subscriptions/09e13fd4-def2-46aa-xxx-
xxxxxxxxx/resourceGroups/CorporateDatacenterResourceGroup/providers/Microsoft.Network/ro
uteTables/InsideRoutetable --years 2099
{
    "appId": "576dd4f1-c08d-xxxx-xxxxxxxxxxxxxxxx",
    "displayName": "InsideRouteTableIAM",
    "name": "http://InsideRouteTableIAM",
    "password": "aaafc573-e84e-42ac-b4e3-xxxxxxxxxx",
    "tenant": "ae49849c-2622-xxxx-xxxxxxxxxxxx"
```

## テンプレート (app-key、app-id、およびtenant-idの追加)

6. 両方のルータでクラウドの冗長性を設定します。両方のルータの設定の唯一の違いは、 bfdピアとデフォルトゲートウェイです。 CSRAの設定

#### CSRBの設定

}

## ハイアベイラビリティの確認

### 1. BFDとクラウドの設定を確認します。

|    | CSRA#show ip interface                                                                                                    | brief                                                                                                    |                                           |                                                     |                                             |         |          |       |  |  |  |
|----|----------------------------------------------------------------------------------------------------|----------------------------------------------------------------------------------------------------|-------------------------------------------|-----------------------------------------------------|---------------------------------------------|---------|----------|-------|--|--|--|
|    | Interface                                                                                                    | IP-Address                                                                                                | OK?                                       | Method                                              | Status                                      |         | Protocol |       |  |  |  |
|    | GigabitEthernet1                                                                                                    | 192.168.2.4                                                                                               | YES                                       | DHCP                                                | up                                          |         | up       |       |  |  |  |
|    | GigabitEthernet2                                                                                                    | 192.168.1.4                                                                                               | YES                                       | DHCP                                                | up                                          |         | up       |       |  |  |  |
|    | Tunnel1                                                                                                    | 192.168.101.1                                                                                             | YES                                       | manual                                              | າມວ                                         |         | מנו      |       |  |  |  |
|    | 14111011                                                                                                    | 1921100110111                                                                                             | 120                                       | marraar                                             | сF                                          |         | чĿ       |       |  |  |  |
|    | CSRB#show ip interface                                                                                                    | brief                                                                                                    |                                           |                                                     |                                             |         |          |       |  |  |  |
|    | Interface                                                                                                    | ID-Address                                                                                                | OK 2                                      | Method                                              | Status                                      |         | Protocol |       |  |  |  |
|    | CicchitEthornot1                                                                                                    | 102 160 2 E                                                                                               | VEC                                       | DUCD                                                | Jun                                         |         | IIOCOCOI |       |  |  |  |
|    | GigabitEthernet?                                                                                                    | 192.100.2.5                                                                                               | VEO                                       |                                                     | up                                          |         | up       |       |  |  |  |
|    | GigabitEthernetz                                                                                                    | 192.108.1.5                                                                                               | ILS                                       | DHCP                                                | up                                          |         | up       |       |  |  |  |
|    | Tunnell                                                                                                    | 192.168.101.2                                                                                             | YES                                       | NVRAM                                               | up                                          |         | up       |       |  |  |  |
|    | CSRA#show bfd neighbors                                                                                                    | S                                                                                                    |                                           |                                                     |                                             |         |          |       |  |  |  |
|    | IPv4 Sessions                                                                                                    |                                                                                                    |                                           |                                                     |                                             |         |          |       |  |  |  |
|    | NeighAddr                                                                                                    |                                                                                                    | T'D'A                                     | D                                                   | RH/RS                                       | State   | Tnt      |       |  |  |  |
|    | 102 169 101 2                                                                                                    | л                                                                                                    |                                           | 007                                                 |                                             | In      | T11C     |       |  |  |  |
|    | 192.108.101.2                                                                                                    | 4                                                                                                    | 1097/4                                    | 097                                                 | Up                                          | υp      | IUI      |       |  |  |  |
| 2. | CSRA#show redundancy cloud provider azure 100<br>Cloud HA: work_in_progress=FALSE<br>Provider : AZURE node 100<br>State : idle<br>BFD peer = 192.168.101.2<br>BFD intf = Tunnel1<br>resource group = CorporateDatacenterResourceGroup<br>subscription id = 09e13fd4-def2-46aa-xxxx-xxxxxxxxxx<br>tenant id = ae49849c-2622-4d45-b95e-xxxxxxxxxxxx<br>application id = 1e0f69c3-b6aa-46cf-b5f9-xxxxxxxxxxx<br>application key = aaafc573-e84e-42ac-b4e3-xxxxxxxxxxx<br>route-table = InsideRoutetable<br>cidr = 8.8.8.8/32<br>Default Gateway IP = 192.168.1.4<br>2. VMから宛先にpingおよびtracerouteを実行します。pingが内部eth1インターフェイスを経由<br>していることを確認します。<br>\$ ping -I eth1 8.8.8.8<br>PING 8.8.8.8 (8.8.8.8) from 192.168.1.6 eth1: 56(84) bytes of data.<br>64 bytes from 8.8.8.8: icmp_seq=1 tt1=54 time=10.5 ms<br>64 bytes from 8.8.8.8: icmp_seq=2 tt1=54 time=10.6 ms |                                                                                                    |                                           |                                                     |                                             |         |          |       |  |  |  |
|    | \$ traceroute 8.8.8.8                                                                                                    |                                                                                                    |                                           |                                                     |                                             |         |          |       |  |  |  |
|    | traceroute to 8.8.8.8                                                                                                    | (8.8.8.8), 30 ho                                                                                          | ops ma                                    | x, 60 k                                             | oyte packet                                 | S       |          |       |  |  |  |
|    | 1 192.168.1.4 (192.16                                                                                                    | 68.1.4) 1.516 m                                                                                           | ıs 1.                                     | 503 ms                                              | 1.479 ms                                    |         |          |       |  |  |  |
|    | cisco@VmHost:~\$ ping -<br>PING 8.8.8.8 (8.8.8.8)<br>64 bytes from 8.8.8.8:<br>64 bytes from 8.8.8.8:<br>64 bytes from 8.8.8.8:<br>64 bytes from 8.8.8.8:                                                                                                    | <pre>I eth1 8.8.8.8 from 192.168.1. icmp_seq=1 tt1= icmp_seq=2 tt1= icmp_seq=3 tt1= icmp_seq=4 tt1=</pre> | 6 eth<br>117 t<br>117 t<br>117 t<br>117 t | 1: 56(8<br>ime=10,<br>ime=10,<br>ime=10,<br>ime=10, | 84) bytes o<br>3 ms<br>3 ms<br>3 ms<br>2 ms | f data. |          |       |  |  |  |
| 3  | tracerouteは、VMから                                                                                                    | 88888へのパス                                                                                                 | がこら                                       | RA                                                  | 肉部インタ・                                      | -フェイス   | 、を経由している | , - と |  |  |  |
| 0. | を示します                                                                                                    |                                                                                                    |                                           | r                                                   |                                             | / //    |          |       |  |  |  |
|    | で小しのYmHost:~Ś sudo +                                                                                                    | raceroute -T Q G                                                                                          |                                           |                                                     |                                             |         |          |       |  |  |  |
|    | traceroute to 8 8 8 9                                                                                                    | raderoute to $8$ $8$ $8$ $8$ $8$ $8$ $8$ $8$ $8$ $30$ hope may 60 byte nackets                            |                                           |                                                     |                                             |         |          |       |  |  |  |
|    | 1 100 160 1 4 /100 14                                                                                                    | $\langle 0.0.0.0.0 \rangle$ , $20$ IIO                                                                    | me ,                                      | A 000                                               | a 22 000                                    | 5<br>ma |          |       |  |  |  |
|    | т тэдотроотоң (тадотр                                                                                                    | JU.I.H/ 54.003                                                                                            | ແລ່ 3                                     | I                                                   | ແລ                                          | ana     |          |       |  |  |  |

と

CSRAのtunnel 1インターフェイスをシャットダウンして、フェールオーバーをシミュレートします。
 CSRA#config t

Enter configuration commands, one per line. End with CNTL/Z. CSRA(config)#int tunnel1 CSRA(config-if)#sh

5. トラフィックがCSRBのプライベートインターフェイスを通過していることを確認します。
 cisco@VmHost:~\$ sudo traceroute -I 8.8.8.8
 traceroute to 8.8.8.8 (8.8.8.8), 30 hops max, 60 byte packets
 1 192.168.1.5 (192.168.1.5) 1.294 ms 1.291 ms 1.290 ms
 注:Azureクラウドでは、フェールオーバー時に遅延が発生する可能性があります。遅延は
 1分以下にする必要があります。

# トラブルシュート

・デバッグを有効にして、HAフェールオーバー中のメッセージを確認します。

CSRA#debug redundancy cloud all CSRA#debug ip http all

•認証と資格情報のエラーは、CSR1000vがAzureルートテーブルにAPI呼び出しを行うことが できるようにする無効なアクセスコントロールに起因します。 手順10で適切なIDが設定され ていることを再確認します。

```
*Jul 13 23:29:53.365: CLOUD-HA : res content iov_len=449
iov_base={"error":"invalid_client","error_description":"AADSTS70002:
Error validating credentials. AADSTS50012: Invalid client secret is provided.\r\nTrace ID:
56873e4b-3781-4ee6-8bd9-xxxxxxxxx\r\n
Correlation ID: cce94817-29eb-4ebd-833a-\r\nTimestamp: 2018-07-13
23:29:54Z","error_codes":[70002,50012],"timestamp":"2018-07-13
23:29:54Z","trace_id":"56873e4b-3781-4ee6-8bd9-xxxxxxxxx","correlation_id":"cce94817-29eb-
4ebd-833a"}
```

- Azure CLI 2.0
- <u>Cisco CSR 1000v Deployment Guide for Microsoft Azure</u>
- Azure CLIコマンドとPowerShellコマンドを並べて使用する場合に最適なツールを選択する